## **RÉCUPÉRATION DE PHOTOS SUR UN DISQUE DUR**

ue ce soit à partir d'une clé USB, d'un disque dur externe, d'un appareil photo, la procédure pour récupérer des photos est relativement similaire. Toutefois, il se peut que certains appareils photos disposent de logiciels permettant cette récupération automatiquement ; dans ce cas, il suffit de se laisser guider par le logiciel. Mais, quelle que soit la méthode choisie, il est important de bien savoir où seront rangées ses photos.

Avant de commencer les manipulations qui suivent, il est important de brancher le lecteur externe (clé USB, appareil photo, etc.)

Si c'est un appareil, photo, éventuellement, penser à le régler sur un mode de lecture et non un mode de prise de vue.

#### RÉCUPÉRATION AUTOMATIQUE DES NOUVELLES PHOTOS

#### TRANSFERT DES PHOTOS

- 1. Brancher le lecteur externe. Si c'est un appareil photo, utiliser son câble et, éventuellement, penser à le mettre en mode de lecture et non en mode de prise de vue
- 2. Une fenêtre apparaît, cliquer sur « Importer les images »

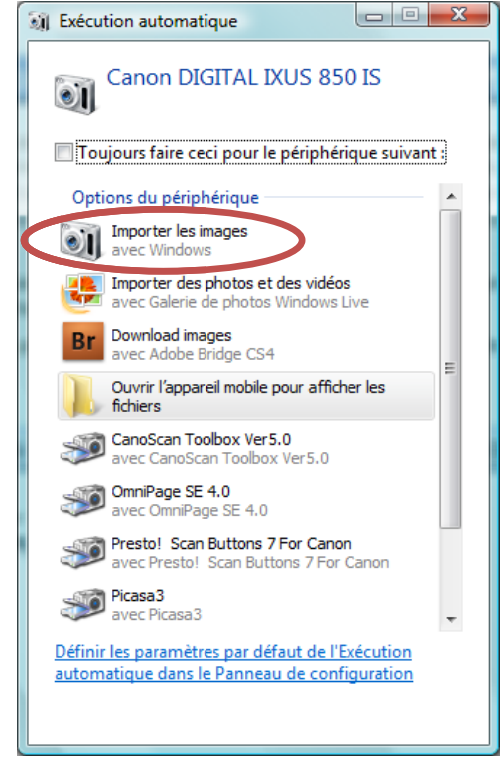

- Éventuellement, choisir un nom pour l'ensemble des photos (exemple : Voyages), les photos auront ce nom suivi d'un numéro et cliquer sur le bouton Importer
- 4. L'importation terminée, une fenêtre s'ouvre avec toutes les photos importées.

# 1. Bouton Démarrer

Images

2. Dans le dossier « Mes images », un dossier a été créé avec la date du jour. Cliquer deux fois dessus pour accéder aux photos récupérées

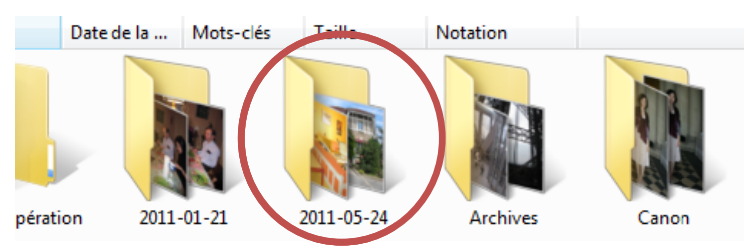

### CHOIX DES PHOTOS À RÉCUPÉRER

- ✓ Avant : créer un dossier qui va contenir les photos à récupérer. Exemple :
  - a. Aller dans le dossier « Mes images »
  - b. Clic droit sur le fond vide, puis *Nouveau*, *Dossier* (ou, dans Windows 7, cliquer sur le bouton **Nouveau dossier**.
  - c. Saisir un nom au clavier (exemple : *Vacances*) et 🛏
- 1. Brancher le lecteur voulu.

Si c'est un appareil photo, penser à choisir un mode de lecture et non un mode de prise de photos

- 2. Bouton Démarrer Ordinateur
- 3. Cliquer deux fois sur le lecteur de l'appareil photo (ou la clé USB, etc.)

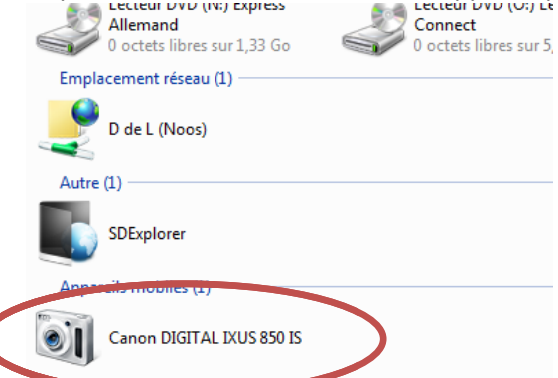

4. Puis cliquer deux fois sur les dossiers contenant les photos, exemple : Canon DIGITAL IXUS 850 IS

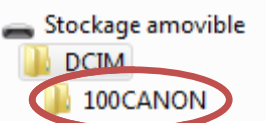

5. Les photos apparaissent dans le cadre de droite

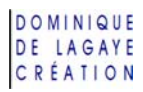

6. Sur le disque dur, visualiser le dossier de destination (exemple : *Vacances*) en cliquant sur les triangles devant les noms des dossiers

|     | Mes images              |
|-----|-------------------------|
|     | Amis                    |
| Þ   | Animations              |
|     | Astronomie              |
|     | Décorations             |
|     | Divers                  |
| p i | Éléments d'architecture |
|     | Ésotérisme et codes     |
| Þ 🔒 | Généalogie              |
| 2   | Histoire                |
| P   | Icônes & images Windows |
|     | Insérer                 |
| 2   | PHOTODISC               |
| p   | Religion                |
| Þ.  | Science & Technique     |
| 2   | Transports              |
|     | Vacances                |

- 7. Dans le cadre de droite, sélectionner les photos à récupérer :
  - a. Cliquer sur la première photo voulue
  - b. En maintenant la touche Majuscule (1) enfoncée, cliquer sur la dernière photo à récupérer
  - c. Pour ajouter ou retirer une photo de la sélection :
    en maintenant la touche Contrôle (Ctrl) enfoncée, cliquer sur les photos à ajouter ou à retirer à la sélection
- 8. Pointer l'une des photos sélectionnées et, en maintenant le bouton gauche de la souris enfoncé, faire glisser les photos vers le dossier précédemment créé (exemple : Vacances).

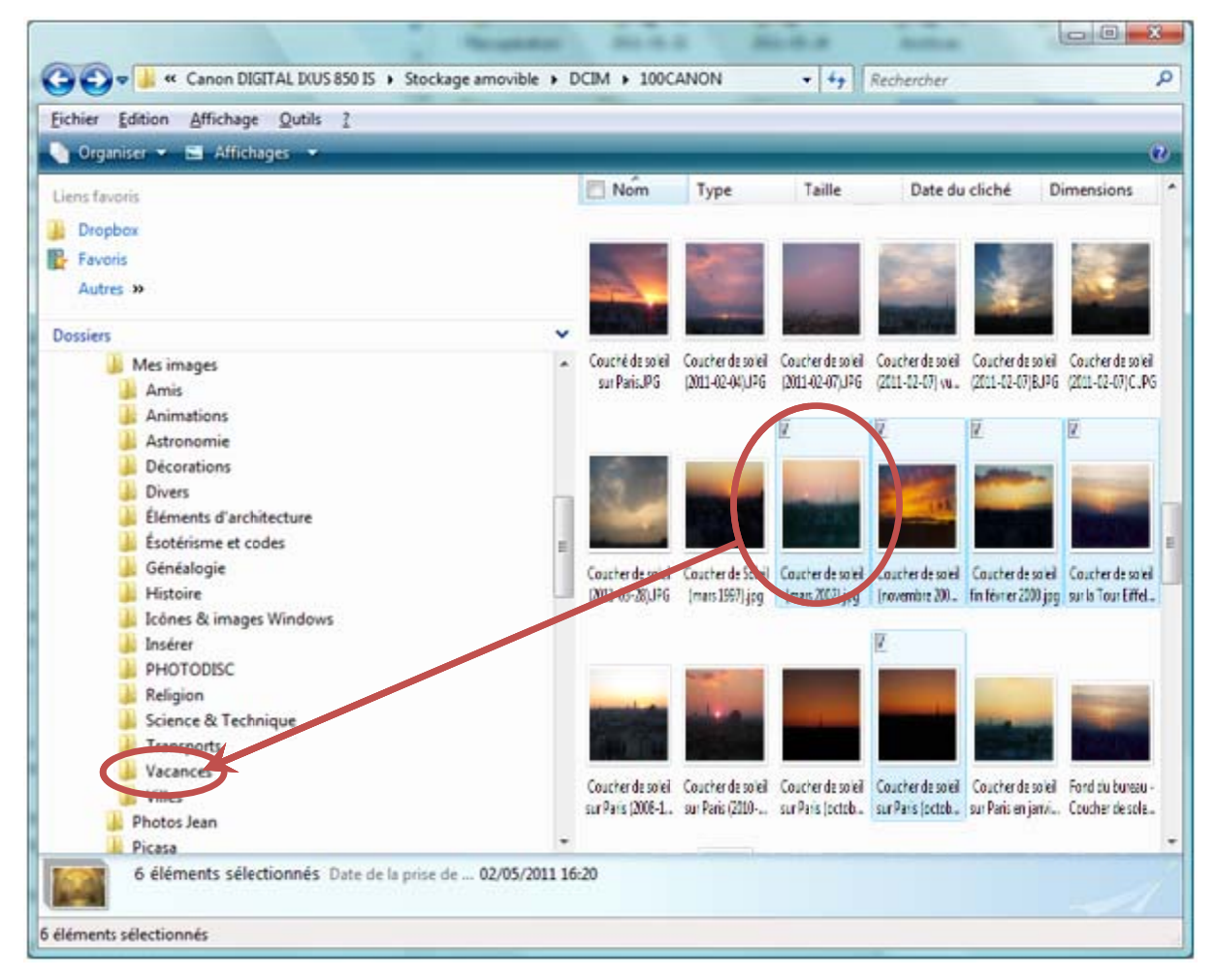

En faisant glisser une seule des photos sélectionnées, toutes les photos de la sélection sont copiées dans le dossier choisi.